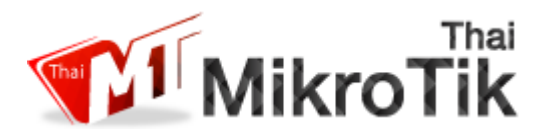

### รับ DHCP ( IP ) จาก Modem หรือ ONU และ ทำ DHCP Server

1. ทำการ Download โปรแกรม Winbox.exe ได้ที่

http://download2.mikrotik.com/routeros/winbox/3.4/winbox.exe

2. ให้ทำการเปิดโปรแกรม Winbox.exe

| SinBox v3.2                                                                       | (Addresses)                        |                             |                | —                               |                                               | ×                    |
|-----------------------------------------------------------------------------------|------------------------------------|-----------------------------|----------------|---------------------------------|-----------------------------------------------|----------------------|
| File Tools                                                                        |                                    |                             |                |                                 |                                               |                      |
| Connect To:<br>Login:<br>Password:<br>Session:<br>Note:<br>Group:<br>RoMON Agent: | admin<br><own><br/>Mikro Tik</own> |                             | Browse.        | ✓ Kee<br>✓ Sec<br>✓ Auto<br>Ope | p Passwo<br>ure Mode<br>osave Ses<br>n In New | rd<br>sion<br>Window |
|                                                                                   | Add/Set                            | Connect T                   | o RoMON Connec | ส 3                             | ghbors                                        |                      |
| Managed Neigh                                                                     | hbors                              |                             |                | Find                            | all                                           | Ŧ                    |
| MAC Address                                                                       | V IP Address     102 169 9         | s Identity<br>9.1 Miles Til | Version        | Board<br>DB450C                 |                                               | -                    |
| ให้คลิกที่ Mac                                                                    | Address                            | U. T                        | n U.J4, I (SL  | 1104500                         |                                               | 2                    |

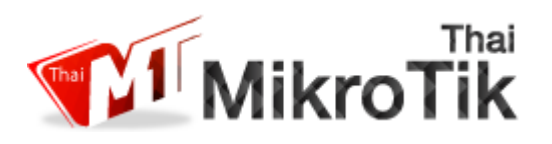

3. จากรูปด้านล่างจะเป็นค่าเริ่มต้นจากทางโรงงานให้ User ทำการ Romove Configuration เพื่อ

### ทำการ Config แบบ Manual

| Sadmin@E4:8D:80                                                                                                    | :8A:EE:28 (MikroTik) - WinBox v6.34.3 on hAP lite (smips)                                                                                                    | - 🗆 ×                                                                                                    |
|----------------------------------------------------------------------------------------------------|----------------------------------------------------------------------------------------------------|----------------------------------------------------------------------------------------------------|
| Session Settings                                                                                                    | Dashboard                                                                                                    |                                                                                                    |
| Safe Mode                                                                                                    | Session: E4:8D:8C:8A:EE:28                                                                                                    | 🔳 🖗                                                                                                    |
| Auick Set<br>CAPsMAN<br>CAPsMAN<br>Interfaces<br>Wireless<br>Sig Bridge<br>South<br>South<br>South<br>System<br>Queues<br>Files<br>Log<br>System<br>Capace<br>System<br>Queues<br>Files<br>Log<br>Mean<br>South<br>Mean<br>South<br>Mean<br>System<br>Queues<br>Make Supout nt<br>Make Supout nt | RouterOS Default Configuration         The following default configuration has been installed on your route         RouterMode:         "WAN port is protected by firewall and enabled DHCP client         "Waless interfaces are part of LAN bridge         "WAN port is protected by firewall and enabled DHCP client         "IP address 192.168.88.1/24 is set on LAN port         wlan1 Configuration:         mode:       ap-bridge;         band:       20h2b/g/n;         ht-chains:       0.1;         ht extension: 20/40mhz-Ce;       LAN Configuration:         switch group: ether2 (master), ether3, ether4       DHCP Server: enabled;         DNS: enabled;       WAN (gateway) Configuration:         gateway: ether1;       firewall: enabled;         NAT:       enabled;         NAT:       enabled;         NAT:       enabled; | er:<br>เริ่มแรกของค่าโรงงานจะมีก่า Config เดิมดัง<br>นั้นให้เราทำการ Remove Configuration เพื่อ<br>ทำการ Config แบบ Manual |

4. แต่ถ้าหาก User มีค่า Config เดิม หรือทำการ Config ไปแล้วให้ User ทำตามรูปค้านล่างเพื่อ เป็นการ Reset Config ค่าเริ่มต้น

| Sadmin@E4:8D:8C:8A:  | EE:28 (MikroTik) - WinBox v | v6.34.3 on hAP lite (smips)                     | – 0 × |         |
|----------------------|-----------------------------|-------------------------------------------------|-------|---------|
| Session Settings Das | hboard                      |                                                 |       |         |
| 崎 🖓 Safe Mode        | Session: E4:8D:8C:8A:EE:2   | 28                                              |       | <u></u> |
| Guick Set            |                             |                                                 |       |         |
| CAPSMAN              |                             |                                                 |       |         |
| im Interfaces        |                             |                                                 |       |         |
| Wireless             |                             |                                                 |       |         |
| 📲 🖁 Bridge           |                             |                                                 |       |         |
| 📢 PPP                | Auto Upgrade                |                                                 |       |         |
| 🛫 Switch             | Certificates                |                                                 |       |         |
| ଂଅ Mesh              | Clock                       |                                                 |       |         |
| P ►                  | Console                     | Reset Configuration                             |       |         |
| 🖉 MPLS 🗈 🗅           | Unvers                      | Keep User Configuration     Reset Configuration |       |         |
| 💦 🕺 Routing 💦 🗈      | Heath                       | 3 I No Default Configuration Cancel             |       |         |
| 💮 System 🚺 🗅         | History                     | d ← Do Not Backup                               |       |         |
| Dueues               | LEDe                        | Run Atter Reset:                                |       |         |
| Files                | License                     |                                                 |       |         |
| E Log                | Logging                     |                                                 |       |         |
| A Radius             | Packages                    |                                                 |       |         |
| X Tools              | Password                    |                                                 |       |         |
| New Terminal         | Ports                       |                                                 |       |         |
| Make Supout.if       | Reboot                      |                                                 |       |         |
| 🤨 Manual             | Reset Configuration (2)     |                                                 |       |         |
| S New WinBox         | Resources                   |                                                 |       |         |
| ×                    | Routerboard                 |                                                 |       |         |
| Bo                   | SNTP Client                 |                                                 |       |         |
| /in                  | Scheduler                   |                                                 |       |         |
| 5                    | Scripts                     |                                                 |       |         |
| ö                    | Shutdown                    |                                                 |       |         |
| ē                    | Special Login               |                                                 |       |         |
| no                   | Users                       |                                                 |       |         |
| ₽<br>E               | Watchdog                    |                                                 |       |         |

# Powered By Thaimikrotik Team 80/85 หมู่11 ด.บ้านเลน อ.บางปะอิน จ.พระนกรศรีอยุธยา 13160 Tel : 02-9926268-9 Web :www.thaimikrotik.com

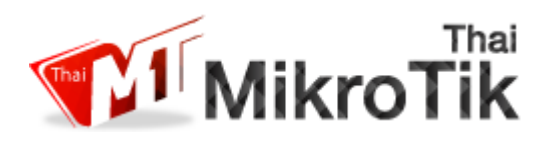

5. จากรูปด้านล่างจะเป็นการรับ Dhep Client ที่ Modem หรือ ONU ทำการจ่าย DHCP หรือ IP มาให้

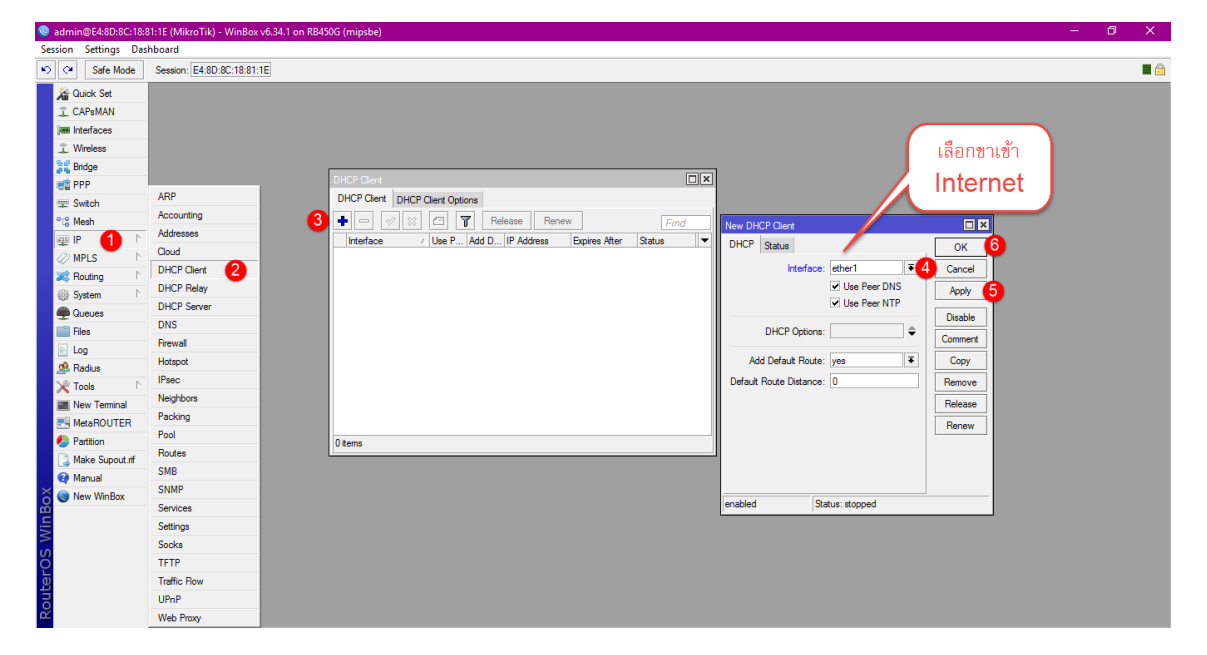

6. เมื่อได้รับ IP จาก ONU หรือ Modem จะแสดงให้เห็นในกรอบสีแดงเท่านี้ Mikrotik ก็สามารถ ออก Internet ได้

| Sadmin@E4:8D:8C:18:81:1E | E (MikroTik) - WinBox v6.34.1 on RB450G (mipsbe)            | - 6 | 7 | × |
|--------------------------|-------------------------------------------------------------|-----|---|---|
| Session Settings Dashboa | vard                                                        |     |   |   |
| 🍤 🖓 Safe Mode Ses        | ession: [E4.8D.8C.18.81:1E                                  |     |   | • |
| Guick Set                |                                                             |     |   |   |
| I CAPsMAN                |                                                             |     |   |   |
| Interfaces               |                                                             |     |   |   |
| 🔔 Wireless               |                                                             |     |   |   |
| 35 Bridge                |                                                             |     |   |   |
| en PPP                   | DHCP Clert                                                  |     |   |   |
| 🛫 Switch                 | DHCP Client Options                                         |     |   |   |
| ଂଞ Mesh                  | Find Release Renew Find                                     |     |   |   |
| 의 <b>위 </b>              | Interface / Use P., Add D., IP Address Expires After Status |     |   |   |
| 🥢 MPLS 🗈                 | ether1 yes yes 10.10.10.144 23:59:51 bound                  |     |   |   |
| 😹 Routing 🗈              | รอรับ lp address                                            |     |   |   |
|                          |                                                             |     |   |   |
| 🙊 Queues                 |                                                             |     |   |   |
| Files                    |                                                             |     |   |   |
| 📄 Log                    |                                                             |     |   |   |
| 🔔 Radius                 |                                                             |     |   |   |
| 🗙 Tools 🗈                |                                                             |     |   |   |
| New Terminal             |                                                             |     |   |   |
| MetaROUTER               |                                                             |     |   |   |
| Partition                | 1 tem                                                       |     |   |   |
| Ake Supout.nf            |                                                             |     |   |   |
| Manual                   |                                                             |     |   |   |
| S New WinBox             |                                                             |     |   |   |
| L.                       |                                                             |     |   |   |
| >                        |                                                             |     |   |   |
| S                        |                                                             |     |   |   |
| <b>D</b>                 |                                                             |     |   |   |
| put                      |                                                             |     |   |   |
| ž.                       |                                                             |     |   |   |

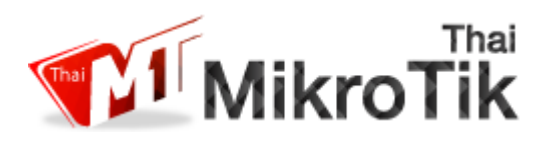

7. ขั้นตอนนี้จะเป็นการทำ DHCP Gateway และ Subnet ตัวอย่างทางเราทำเป็น /24 ใช้งานได้

#### 254 Device

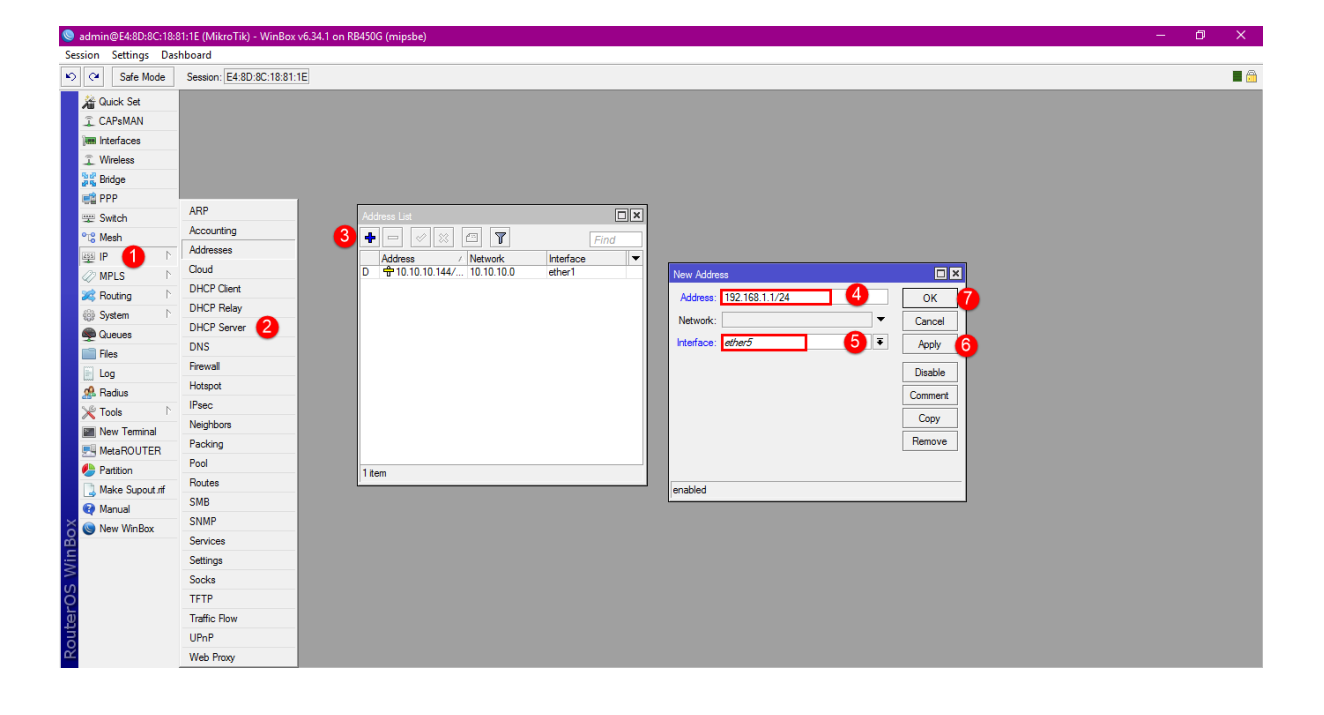

8. เมื่อเราได้ทำ Gateway แล้วต่อมาคือทำ DHCP Server ให้ทำตามขั้นตอนด้านล่าง

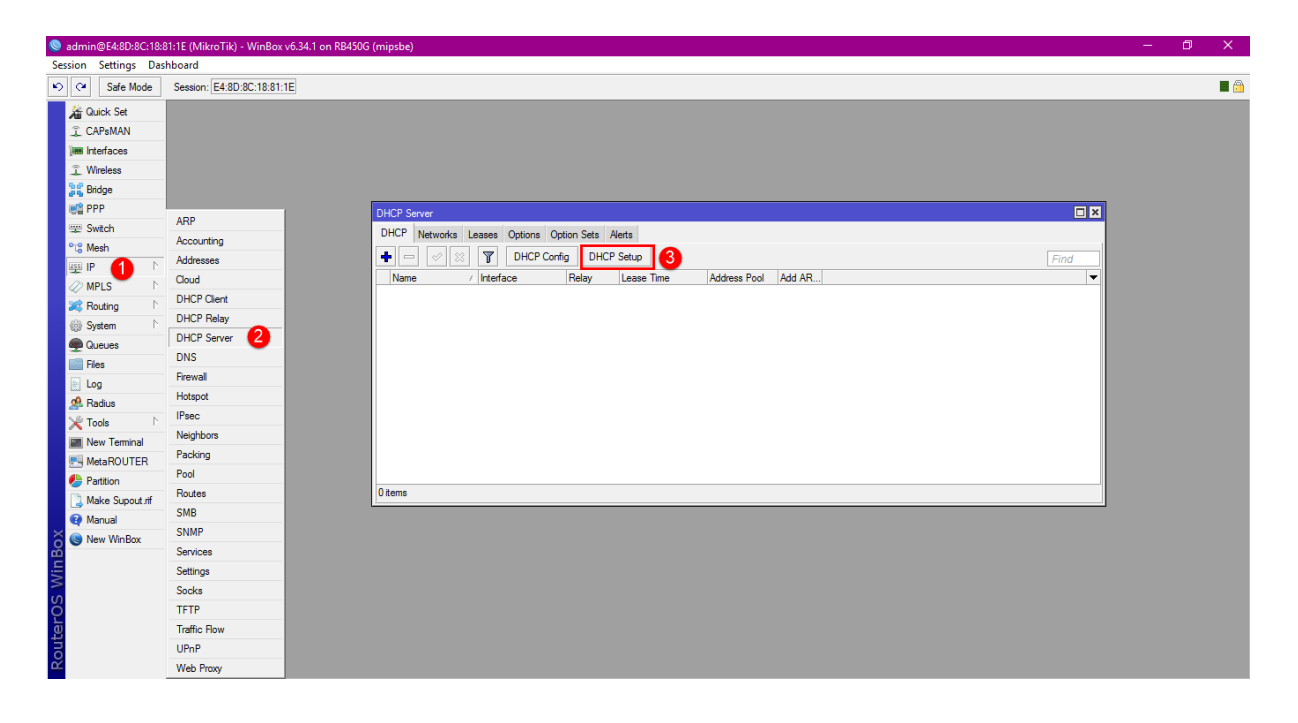

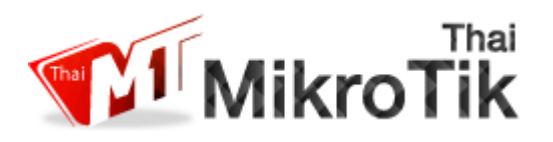

9. เลือก Interface ที่เราจะทำการ ปล่อย IP ให้กับ Client จากนั้นกด Next

| DHCP Server                  |                                                                                                    |                                                 |
|------------------------------|----------------------------------------------------------------------------------------------------|-------------------------------------------------|
| DHCP Networks Leases Options | Option Sets Alerts                                                                                                    |                                                 |
|                              | Config DHCP Setup                                                                                                    | Find                                            |
| Name 🛆 Interface             | Relay Lease Time Address Pool Add AR                                                                                                   | ▼                                               |
| _                            | DHCP Setup<br>Select interface to run DHCP server on<br>DHCP Server Interface: ether5 = 1<br>Back ether2<br>ether3<br>ether4<br>ether5 | ให้ทำการเลือก Interface<br>ที่จะทำการปล่อย DHCP |
| 0 items                      |                                                                                                    |                                                 |

### 10. ตรวจสอบและทำการกด Next

| DHCP Networks Leases Options Option Sets Alerts                                                                                                    | DHCP Server                                           |          |
|----------------------------------------------------------------------------------------------------|-------------------------------------------------------|----------|
| DHCP Config DHCP Setup   Name Interface     Relay Lease Time     Address Pool     Add AR     DHCP Setup     Select network for DHCP addresses   DHCP Address Space:     192.168.1.0/24     Back     Next     Cancel                                                                                                    | DHCP Networks Leases Options Option Sets Alerts       |          |
| Name       /       Interface       Relay       Lease Time       Address Pool       Add AR         DHCP Setup       Image: Comparison of the set of the set of the s | ←                                                     | Find     |
| DHCP Setup Select network for DHCP addresses DHCP Address Space: 192.168.1.0/24 Back Next Cancel                                                                                                    | Name / Interface Relay Lease Time Address Pool Add AR | <b>•</b> |
| D Berne                                                                                                    | DHCP Setup                                            |          |

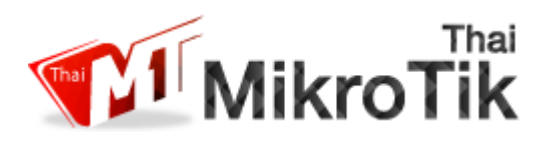

11. หน้านี้จะแสดงหน้า Gateway ให้ทำการตรวจสอบว่าถูกต้องหรือไม่ จากนั้นกด Next

| DHCP Server                                                                            |          |
|----------------------------------------------------------------------------------------|----------|
| DHCP Networks Leases Options Option Sets Alerts                                        |          |
| + 🖂 🔗 🕅 DHCP Config DHCP Setup                                                         | Find     |
| Name / Interface Relay Lease Time Address Pool Add AR                                  | <b>•</b> |
| DHCP Setup Select gateway for given network Gateway for DHCP Network: Back Next Cancel |          |
| Uñems                                                                                  |          |

### 12. หน้าต่างนี้จะแสดง DHCP pool หรือ IP ที่เราจ่ายให้กับเครื่อง Client นั้นเอง

| DHCP Server                                                                                                    |      |
|----------------------------------------------------------------------------------------------------|------|
| DHCP Networks Leases Options Option Sets Alerts                                                                        |      |
| ←                                                                                                    | Find |
| Name / Interface Relay Lease Time Address Pool Add AR                                                                  | •    |
| DHCP Setup Select pool of ip addresses given out by DHCP server Addresses to Give Out: 192.168.1.2  Back Next Cancel 1 |      |
| Utems                                                                                                    |      |

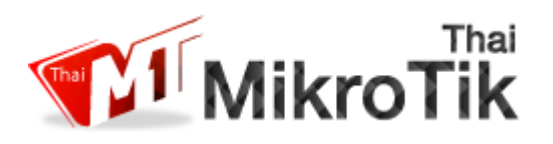

### 13. ในที่นี้ทางเราใช้ของ DNS google หาก User มี DNS อยู่แล้วก็สามารถใช้ได้เลย

| DHCP Server                                     |                                      |
|-------------------------------------------------|--------------------------------------|
| DHCP Networks Leases Options Option Sets Alerts | ให้หัวออสใส่ DNC ในเสียไปส่อง Coorto |
| + - 🖉 🐹 🍸 DHCP Config DHCP Setup                | เททาการเล DNS เมทนเลของ Google       |
| Name / Interface Relay Lease Time Addr          | e. –                                 |
|                                                 |                                      |
| DHCP Setup                                      |                                      |
| Select DNS servers                              |                                      |
| DNS Servers: 8.8.8.8                            | <b>♦</b>                             |
| 8.8.4.4                                         | <b>\$</b>                            |
|                                                 |                                      |
|                                                 |                                      |
| Back Next                                       | Cancel                               |
| 2                                               |                                      |
| 0 items                                         |                                      |

### 14. ระยะเวลาที่อุปกรณ์ Mikrotik จะทำการ Clear IP ตามระยะเวลาที่เรากำหนด

| DHCP Server                                                                              |    |
|------------------------------------------------------------------------------------------|----|
| DHCP Networks Leases Options Option Sets Alerts                                          |    |
| + C X DHCP Config DHCP Setup                                                             | nd |
| Name / Interface Relay Lease Time Address Pool Add AR                                    | -  |
| DHCP Setup<br>Select lease time<br>Lease Time: 1d 00:00:00<br>1<br>Back Next Cancel<br>2 | )  |
| U tenis                                                                                  |    |

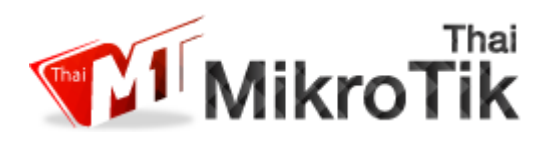

15. ถ้าขึ้นหน้าต่างแสดง " Setup has completed successfully" เป็นอันเสร็จเรียบร้อย

| DHCP S | erver                      |                                           |              |          |                                    |
|--------|----------------------------|-------------------------------------------|--------------|----------|------------------------------------|
| DHCP   | Networks Leases Options Op | otion Sets Alerts                         |              |          |                                    |
| + -    | DHCP Confi                 | fig DHCP Setup                            |              |          | Find                               |
| Name   | e 🛆 Interface              | Relay Lease Time                          | Address Pool | Add AR   | ▼                                  |
| dhcp   | 1 ether5                   | 1d 00:00:0                                | 0 dhcp_pool1 | no       |                                    |
|        |                            | DHCP Setup<br>Setup has completed success | fully<br>K   | ากขึ้นหา | น้าต่างแบบนี้เป็นอันเสร็จเรียบร้อย |
| 1 item |                            |                                           |              |          |                                    |

16. ขั้นตอนนี้เป็นการทำ NAT เพื่อให้ Client สามารถออก Internet ได้ให้ User ทำตามรูปภาพ ได้เลย

| admin@D4:CA:6D:1 | D:2A:00 (MikroTik) - WinBo | x v6.27 on RB2011UiAS-2HnD (mipsbe) |              |            |             | ALC 1           |                     |              |                  | 1.4   | 1000    | - 0           |
|------------------|----------------------------|-------------------------------------|--------------|------------|-------------|-----------------|---------------------|--------------|------------------|-------|---------|---------------|
| 🛇 🍳 🛛 Safe Mode  |                            |                                     |              |            |             |                 |                     |              |                  |       | M H     | ide Passwords |
| A Quick Set      |                            |                                     |              |            |             |                 |                     |              |                  |       |         |               |
| CAPsMAN          | -                          |                                     |              |            |             |                 |                     |              |                  |       |         |               |
| Interfaces       |                            |                                     |              |            |             |                 |                     |              |                  |       |         |               |
| 🚊 Wireless       |                            |                                     |              |            |             |                 |                     |              |                  |       |         |               |
| 📲 Bridge         |                            |                                     |              |            |             |                 |                     |              |                  |       |         |               |
| 📫 PPP            |                            |                                     |              |            |             |                 |                     |              |                  |       |         |               |
| 🕎 Switch         | 400                        |                                     | Firewall     | 3          |             |                 |                     |              |                  |       |         |               |
| °t¦8 Mesh        | Ann                        |                                     | Filter Rules | NAT Mangle | Service Por | ts Connections  | Address Lists Laye  | r7 Protocols |                  |       |         |               |
| 👳 IP 🚺 I         | Addreeses                  |                                     |              |            | 7           | Reset Counters  | 00 Reset All Counte | rs           |                  | Find  | al      | -             |
| 9월 IPv6          | Cloud                      |                                     | <br># Actio  | n Chain    | Src. Add    | ves Det Address | Proto Src Port      | Det Port     | In Inter Out Int | Butes | Packets |               |
| Ø MPLS           | DHCP Client                |                                     |              |            | 1           |                 |                     |              |                  |       | 1       |               |
| 24 Routing       | DHCP Relay                 |                                     |              |            |             |                 |                     |              |                  |       |         |               |
| System           | DHCP Server                |                                     |              |            |             |                 |                     |              |                  |       |         |               |
| Queues           | DNS                        |                                     |              |            |             |                 |                     |              |                  |       |         |               |
| Files            | Firewall                   |                                     |              |            |             |                 |                     |              |                  |       |         |               |
| A Padius         | Hotspot                    |                                     |              |            |             |                 |                     |              |                  |       |         |               |
| ≫ Tools i        | IPsec                      |                                     |              |            |             |                 |                     |              |                  |       |         |               |
| New Terminal     | Neighbors                  |                                     |              |            |             |                 |                     |              |                  |       |         |               |
|                  | Packing                    |                                     |              |            |             |                 |                     |              |                  |       |         |               |
| MetaROUTER       | Pool                       |                                     |              |            |             |                 |                     |              |                  |       |         |               |
| Partition        | Routes                     |                                     |              |            |             |                 |                     |              |                  |       |         |               |
| Ante Supout If   | SMB                        |                                     | 0 items      |            |             |                 |                     |              |                  |       |         |               |
| 🙀 Manual         | SNMP                       |                                     |              |            |             |                 |                     |              |                  |       |         |               |
| 📕 Exit           | Services                   |                                     |              |            |             |                 |                     |              |                  |       |         |               |
|                  | Settings                   |                                     |              |            |             |                 |                     |              |                  |       |         |               |
|                  | Socks                      |                                     |              |            |             |                 |                     |              |                  |       |         |               |
|                  | IFTP                       |                                     |              |            |             |                 |                     |              |                  |       |         |               |
|                  | Iraffic How                |                                     |              |            |             |                 |                     |              |                  |       |         |               |
|                  | UPnP                       |                                     |              |            |             |                 |                     |              |                  |       |         |               |
|                  | Web Proxy                  |                                     |              |            |             |                 |                     |              |                  |       |         |               |

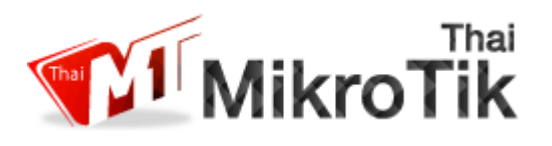

17. ตามรูปสังเกตตรง Out Interface ให้เลือก Port ที่เราเอา Internet เข้าแต่หากว่าเรารับ Internet มาเป็นแบบ PPPoE เราต้องเลือก PPPoE ด้วยเช่น pppoe-client1

| New NAT Rule      | 3                         |                    |
|-------------------|---------------------------|--------------------|
| General Advance   | d Extra Action Statistics | ОК                 |
| Chain:            | srcnat 🗧                  | Cancel             |
| Src. Address:     |                           | Apply              |
| Dst. Address:     |                           | Disable            |
| Protocol:         | ▼                         | Comment            |
| Src. Port:        | <b>•</b>                  | Сору               |
| Dst. Port:        | <b>•</b>                  | Remove             |
| Any. Port:        | •                         | Reset Counters     |
| In. Interface:    |                           | Reset All Counters |
| 2 Out. Interface: | ether1                    |                    |
| Packet Mark:      | <b>▼</b>                  |                    |
| Connection Mark:  |                           |                    |
| Boution Mark:     |                           |                    |
| Routing Table:    |                           |                    |
| Housing Table.    |                           |                    |
| Connection Type:  | ▼                         |                    |
|                   |                           |                    |
|                   |                           |                    |
|                   |                           |                    |
|                   |                           |                    |
|                   |                           |                    |
|                   |                           |                    |
|                   |                           |                    |
| enabled           |                           |                    |

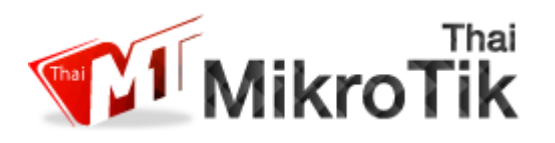

## 18. เพียงเท่านี้กี่ทำให้ Client ออก Internet ได้แล้ว

| New NAT Rule                                                 |                    |
|--------------------------------------------------------------|--------------------|
| General Advanced Extra Action Statistics                     | ок (               |
| Action: masquerade                                           | Cancel             |
| accept<br>add dst to address list<br>add src to address list | Apply 2            |
| Log Prefix: dst-nat<br>iump                                  | Disable            |
| log<br>masquerade                                            | Comment            |
| netmap<br>passthrough                                        | Сору               |
| redirect<br>return                                           | Remove             |
| same<br>src-nat                                              | Reset Counters     |
|                                                              | Reset All Counters |
|                                                              |                    |
|                                                              |                    |
|                                                              |                    |
|                                                              |                    |
|                                                              |                    |
|                                                              |                    |
|                                                              |                    |
|                                                              |                    |
|                                                              |                    |
|                                                              |                    |
|                                                              |                    |
|                                                              |                    |
|                                                              |                    |
|                                                              |                    |

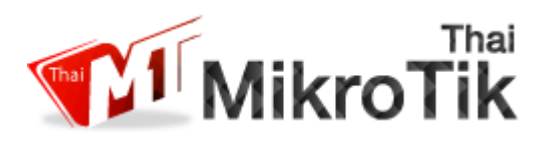

### 19. ขั้นตอนนี้เป็นการใส่ค่า DNS และ เลือก Allow Remote Requests เป็นอันเสร็จเรียบร้อย

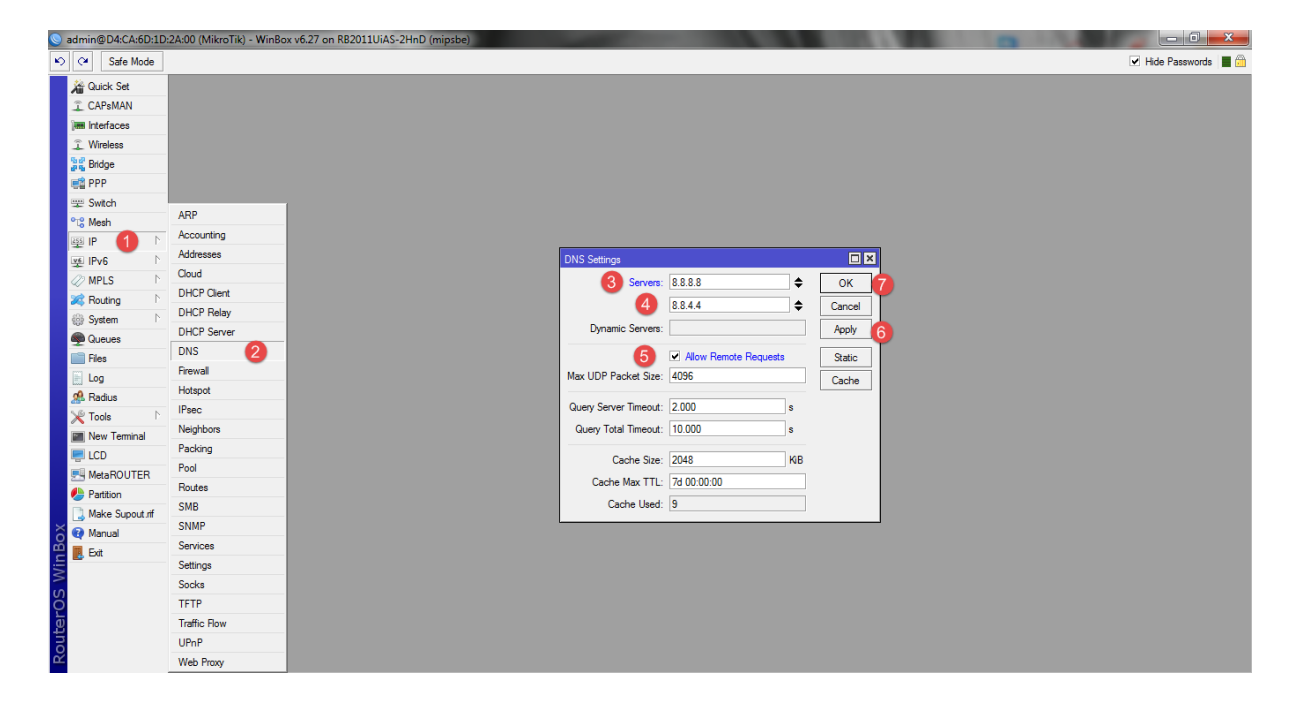